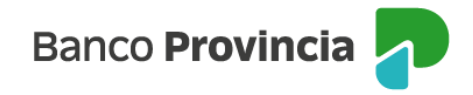

# Seguro de Vida

Bienvenida/o al manual de Seguros Grupos Provincia, a continuación, le explicaremos como acceder a la opción **"Seguro de Vida"** donde podrá utilizar las distintas opciones que se encuentran en nuestra Banca Internet Provincia.

## **Acceso Principal**

Para acceder a Banca Internet Provincia (BIP) usted podrá hacerlo ingresando a la página <u>www.bancoprovincia.com.ar</u>. En el menú horizontal superior, encontrara un botón denominado Banca Internet Provincia que al cliquearlo lo conecta con el acceso principal a **BIP**.

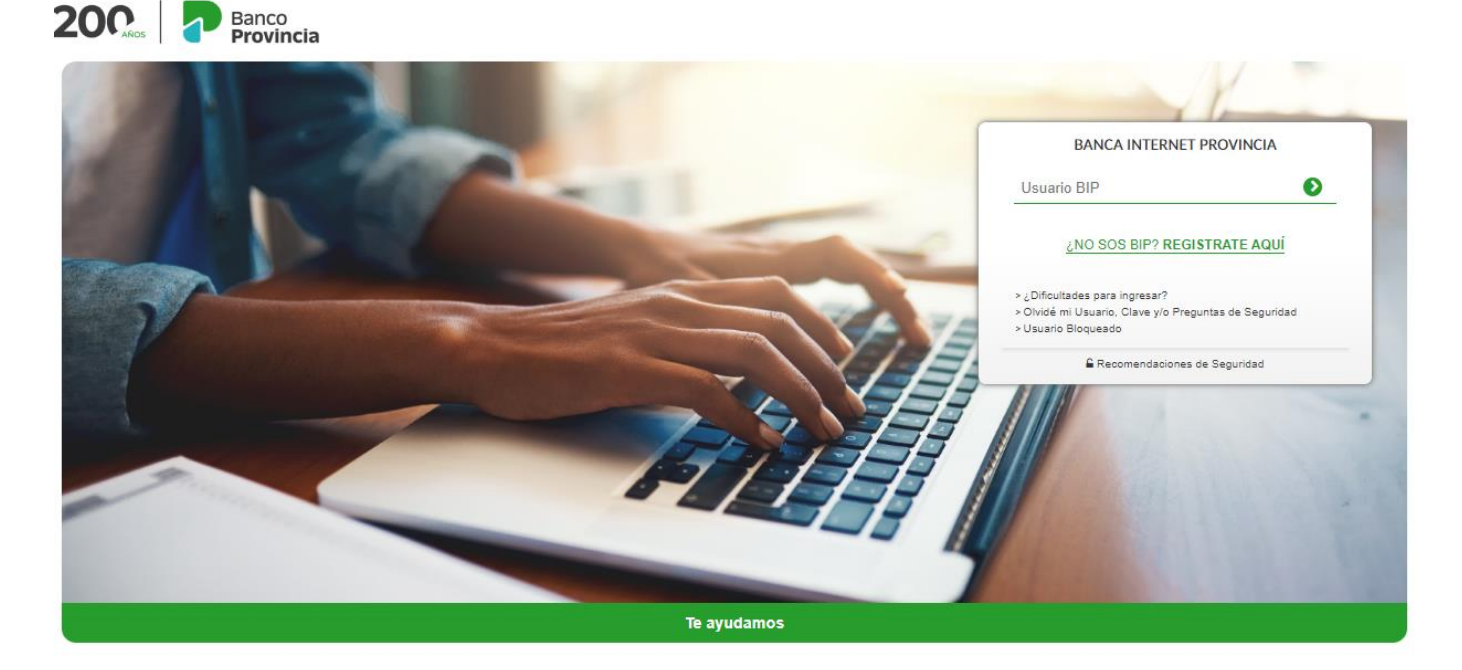

Allí deberá ingresar su "Usuario BIP" y su "Clave".

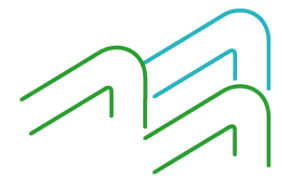

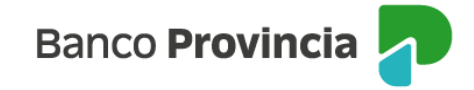

## Consulta

Dentro de la solapa **"Seguro de Vida > Consulta"** tendrá la opción de consulta en donde visualizará el seguro de vida vigente en el caso de poseer el mismo.

| 200.                      | Banco<br>Provincia                     | 🕲 Cerrar S                                                                         | iesión   Manual en Línea   🌲 |  |
|---------------------------|----------------------------------------|------------------------------------------------------------------------------------|------------------------------|--|
| Inicio   Cuentas   Transf | erencias   Pagos DEBIN   Pagos   Paque | tes   Recargas   Tarjetas   Préstamos   Inversiones   e-Provincia   Beneficios   I | Mi legajo Seguros >>         |  |
| Consulta Seguro ATM       | Seguro De Vida Seguro de Auto          |                                                                                    |                              |  |
| Bienvenido :<br>Ayuda     | Consulta                               |                                                                                    |                              |  |
|                           | Contratación                           | Lunes 31 de Octubre de 2022 - 14:31:54                                             | TURNOS                       |  |
|                           | Baja                                   | Último acceso - Lunes 31 de Octubre de 2022 - 11:15:40                             | WEB                          |  |

## Contratación

Para contratar un seguro de vida podrá ingresar en la opción **"Seguro de Vida > Contratación"** donde le solicitará completar su actividad, nacionalidad, país de residencia y si ejerce una actividad u ocupación que deba considerarse peligrosa. Los demás como fecha de nacimiento, sexo y estado civil se obtendrán automáticamente de los datos proporcionados por usted en la sucursal. Luego presionar en el botón **"Continuar"**.

| 200                                                                                                    | Banco<br>Provincia    |                        |                                                            |                                           | 🕲 Cerra                      | r Sesión   Manual en Línea   🌲   |
|----------------------------------------------------------------------------------------------------|-----------------------|------------------------|------------------------------------------------------------|-------------------------------------------|------------------------------|----------------------------------|
| Inicio   Cuentas   Transfe                                                                                                    | erencias   Pagos DEE  | IN   Pagos   Paque     | tes   Recargas   Tarjetas   F                              | Préstamos   Inversione                    | s   e-Provincia   Beneficios | Mi legajo Seguros >>             |
| Consulta Seguro ATM                                                                                                    | Seguro De Vida Seg    | juro de Auto           |                                                            |                                           |                              |                                  |
|                                                                                                    | Consulta              |                        |                                                            |                                           |                              |                                  |
| Bienvenido : FEDERICO<br>Ayuda                                                                                                    | Contratación          |                        | Miércoles 26 de Octubre de 2022 - 13:03:59                 | TURNOS<br>WEB                             |                              |                                  |
|                                                                                                    | Baja                  |                        | Último acceso - Miércoles 26 de Octubre de 2022 - 12:38:59 |                                           |                              |                                  |
| Productos Se                                                                                                    | guro de Vid           | a Individual           | (Contratación)                                             |                                           | Paso 🔵 - 🔍 - 🔍 - 🔘           |                                  |
|                                                                                                    |                       |                        |                                                            |                                           |                              | ACTUALIZÁ                        |
|                                                                                                    | Ingrese actividad:    | Seleccione             | ~                                                          | ]                                         |                              | TUS DATOS                        |
| F                                                                                                    | echa de Nacimiento:   | 12/09/1973             |                                                            |                                           |                              |                                  |
|                                                                                                    | Ingrese sexo:         | Hombre                 |                                                            |                                           |                              | Botón de                         |
|                                                                                                    | Ingrese estado civil: | CASADO                 |                                                            |                                           |                              | U arrepentimiento                |
| In                                                                                                    | grese nacionalidad:   | Seleccione             | ~                                                          | ]                                         |                              |                                  |
|                                                                                                    | País de residencia:   | Seleccione             | ~                                                          | ]                                         |                              | COTIZACIÓN DEL DÓLAR             |
|                                                                                                    | ¿Ejerce una a         | ctividad u ocupación ( | que deba considerarse peligrosa<br>Continuar               | a?: SI 🗌 NO 🗌                             |                              | Compra 153,500     Venta 161,500 |
| Banco de la Provincia de Buenos Aires. Agente Institorio de Seguros RAI NRO 113 SSN<br>Asenuradora: Provincia Senuros de Vida SA CIUT 30.67883257.6 |                       |                        |                                                            | ÚLTIMA ACTUALIZACIÓN<br>26 OCT 2022 13:01 |                              |                                  |

En la siguiente pantalla le ofrecerá los distintos productos en los cuales usted podrá acceder en el botón **"Detalle"** <sup>(a)</sup> a las caracteristica de cada uno de ellos.

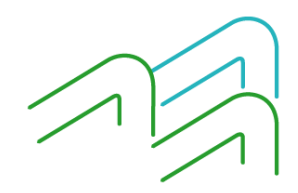

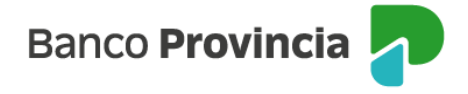

| 200.   🎝 Bai                                                             | nco<br>ovincia                                                           |                              |                                               | Cerrar :                                                   | Sesión   Manual en Línea   🌲                  |
|--------------------------------------------------------------------------|--------------------------------------------------------------------------|------------------------------|-----------------------------------------------|------------------------------------------------------------|-----------------------------------------------|
| icio   Cuentas   Transferencias                                          | Pagos DEBIN   Pagos   Paquete                                            | es   Recargas   Tarjetas   I | Préstamos   Inversiones                       | e Provincia   Beneficios                                   | Mi legajo Seguros >>                          |
| onsulta Seguro ATM Seguro I                                              | Je Vida Seguro de Auto                                                   |                              |                                               |                                                            |                                               |
| Bienvenido :<br>Ayuda                                                    |                                                                          |                              | Martes 01 de No<br>Último acceso - Lunes 31 d | viembre de 2022 - 10:10:49<br>e Octubre de 2022 - 15:57:32 | TURNOS                                        |
| Productos Seguro                                                         | de Vida Individual                                                       | (Contratación)               |                                               | Paso 🛛 - 🜑 - 🕲 - 🔘                                         |                                               |
| Ingrese actividad:                                                       | Empleado                                                                 |                              |                                               |                                                            | tenemos estas<br>recomendaciones<br>para vos! |
| Producto                                                                 | Capital Asegurado                                                        | Cuota Mensual                | Detalle                                       | Selección                                                  | E VIN                                         |
| PROVINFLEX+A                                                             | \$ 300.000,00                                                            | \$ 681,29                    | Đ,                                            |                                                            | 1                                             |
| +ACTUAL A                                                                | \$ 1.000.000,00                                                          | \$ 332,11                    | Q                                             |                                                            |                                               |
| +ACTUAL A                                                                | \$ 1.500.000,00                                                          | \$ 498,16                    | Q                                             |                                                            |                                               |
| +ACTUAL A                                                                | \$ 2.000.000,00                                                          | \$ 664,22                    | Q                                             |                                                            | BIP Ment                                      |
| Sanco de la Provincia de Buenos Airrisseouradora: Provincia Securos de V | Voltes. Agente Institorio de Seguros RAI I<br>Vida SA CUIT 30-67883257-6 | Ver Continuar                |                                               |                                                            | Conocé<br>nuestros<br>horarios                |

## Requisitos de la solicitud

Luego de seleccionar el producto a contratar el sistema le solicitara que complete los requisitos de solicitud tales como Domicilio, si usted es Zurdo, si es una persona expuesta políticamente, si tiene residencia fiscal en un país distinto de Argentina y si es una persona Estadounidense conforme a la ley F.A.T.C.A. También deberá seleccionar la cuenta de donde se le debitará la comisión.

Seguido de esto deberá descargar los Términos y Condiciones desde el botón "Impresora" 🗐

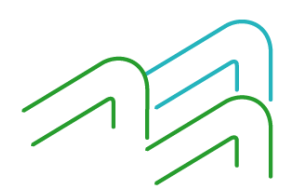

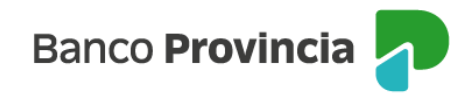

#### Paso 0 - 0 - 0 - 0 Productos Seguro de Vida Individual (Contratación) LUCAS tenemos estas Requisitos de la Solicitud recomendaciones para vos! Localidad: \* Provincia: \* BUENOS AIRES ~ Calle: Número: Código postal: Teléfono: 011 - 46564982 SI 🗌 ¿Es el Asegurado Zurdo? NO 🔽 ¿Es una persona políticamente expuesta? SI 🗌 NO 🔽 ¿Tiene residencia fiscal en un país distinto de Argentina? SI 🗌 NO 🔽 ¿Es una persona Estadounidense conforme a la ley F.A.T.C.A.? SI 🗌 NO 🔽 CA -Seleccionar una Cuenta: - CUENTA - PESOS 🗸 BI Términos y Condiciones Conocé

# Autenticación

Luego de descargar los Términos y Condiciones, el sistema le solicitara el factor de autenticación BIP TOKEN para validar la operación.

| Accedé des | de tu dispositivo móvil a la aplicación BIP Móvil en la opción Token |
|------------|----------------------------------------------------------------------|
|            | Ingresa el código de 6 dígitos que ves en pantalla                   |
|            |                                                                      |
|            |                                                                      |
|            |                                                                      |

#### Baja

Para realizar la baja de uno de sus seguros de vida vigentes, ingrese al menú "Seguros > Seguros de Vida", opción "Baja".

A continuación, ingrese el número de póliza que desea dar de baja y haga clic en el botón "Confirmar". Recibirá un mensaje de confirmación de la operación. En los días posteriores recibirá un mail de Provincia

Banco Provincia

Vida confirmando la baja.

| 200                            | Banco<br>Provincia                     | 🕲 Cerrar                                                                                                 | Sesión   Manual en Línea   🌲 |
|--------------------------------|----------------------------------------|----------------------------------------------------------------------------------------------------|------------------------------|
| Inicio   Cuentas   Transfe     | erencias   Pagos DEBIN   Pagos   Paque | tes   Recargas   Tarjetas   Préstamos   Inversiones   e-Provincia   Beneficios                           | Mi legajo Seguros >>         |
| Consulta Seguro ATM            | Seguro De Vida Seguro de Auto          |                                                                                                    |                              |
| Bienvenido : FEDERICO<br>Ayuda | Consulta                               |                                                                                                    | TUDNOS                       |
|                                | Baja                                   | Miércoles 26 de Octubre de 2022 - 13:04:31<br>Último acceso - Miércoles 26 de Octubre de 2022 - 12:38:59 | WEB                          |
| Producto Seg                   | uros de Vida Individual                | (Baja)                                                                                                   |                              |
| Póliza Número*                 |                                        |                                                                                                    | ACTUALIZÁ<br>TUS DATOS       |
| Los campos marcados con        | * (Asterisco) son obligatorios.        |                                                                                                    | Botón de<br>arrepentimiento  |
|                                | I                                      | Confirmar                                                                                                | COTIZACIÓN DEL DÓLAR         |

## ANULACION POR ARREPENTIMIENTO

En caso de arrepentimiento podrá solicitarlo haciendo clic en el **"Botón de Arrepentimiento"** que se encuentra en el margen derecho.

| s campos marcados con * (Asterisco) son obligatorios. | Hacé clic                                             |
|-------------------------------------------------------|-------------------------------------------------------|
|                                                       |                                                       |
|                                                       |                                                       |
|                                                       |                                                       |
|                                                       | ACTUALIZÁ                                             |
|                                                       | TUS MATUS                                             |
|                                                       |                                                       |
|                                                       | (C) arrepentimiento                                   |
|                                                       |                                                       |
|                                                       | COTIZACIÓN DEL DOLAR                                  |
|                                                       | <ul> <li>Compra 98,250</li> </ul>                     |
|                                                       | Venta 104,250                                         |
|                                                       | ÚLTIMA ACTUALIZACIÓN                                  |
|                                                       |                                                       |
|                                                       | ACCESOS DIRECTOS                                      |
|                                                       | Otimos movimientos                                    |
|                                                       | Agenda de pagos                                       |
|                                                       | <ul> <li>Alas CBU</li> </ul>                          |
|                                                       | <ul> <li>Pin Bip Mövil</li> </ul>                     |
|                                                       | <ul> <li>Solicitá tu préstamo<br/>personal</li> </ul> |

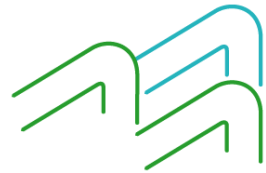

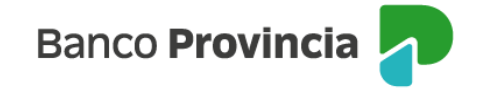

Al hace clic en el **"Botón de Arrepentimiento"** aparecerá la siguiente pantalla y podrá elegir el Seguro de Vida y presionar en **"Continuar"**.

| Bienvenido :<br>Ayuda                                                                                                    | Seleccione una opción<br>Caja de ahorros<br>Cuenta Corriente<br>Tarjeta de crédito VISA<br>Tarjeta de crédito MasterCard                                                                             | Lunes 14 de Noviembre de 2022 - 10:30:21<br>acceso - Viernes 11 de Noviembre de 2022 - 16:11:06                                                                                                    |  |  |  |  |
|----------------------------------------------------------------------------------------------------|----------------------------------------------------------------------------------------------------|----------------------------------------------------------------------------------------------------|--|--|--|--|
| Botón de arrepentimient                                                                                                    | Paquete de productos<br>Préstamos personales<br>Préstamos Hipotecarios<br>Programa millas: Aerolíneas Plus                                                                                           | Paso 🗣 - 🔘 - 🔘                                                                                                    |  |  |  |  |
| Estimado/a, cliente/a.                                                                                                    | Banca Internet Provincia (B.I.P. Individuos)<br>Seguro de Vida: Más Actual TAR                                                                                                    |                                                                                                    |  |  |  |  |
| Mediante el botón de arrepentimiento iniciará la<br>Resolución 424/20 de la Secretaria de Comercio<br>solicitud. Recuerde que la revocación podrá re-<br>disponibilidad efectiva del producto o servicio, lo<br>cual el usuario reciba el contrato con la firma<br>transcurridos, podrá solicitar la rescisión a través | Seguro de vida: ProvinFlex<br>Seguro de vida colectivo - Vida Fácil<br>Seguro Cajero Automático e Ingeniería Social<br>Seguro automotor<br>Otros seguros<br>Adelanto de haberes<br>Caja de seguridad | y/o servicio en concordancia con lo dispuesto por la<br>acuerdo a los Términos y Condiciones de la presente<br>a partir de la fecha de recibido el contrato o de la<br>listancia, el plazo se contará a partir de la fecha en la<br>su solicitud de revocación por la cantidad de días<br>o servicio). |  |  |  |  |
| Producto y/o servicio a revocar:                                                                                                    | Seleccione una opción 🗸 🗸                                                                                                    |                                                                                                    |  |  |  |  |
| Continuar                                                                                                    |                                                                                                    |                                                                                                    |  |  |  |  |

Le aparecerá un detalle con los datos del seguro a revocar y le pedirá que ingrese el factor de autenticación para confirmar la misma.

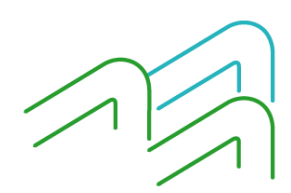